## 第6章 ホームページの公開

## 6.1 ホームページ公開の方法

当センターでは、以下の操作により、作成した Web ページをインターネット上に公開することが 出来ます。公開方法は、以下の2通りあります。

- ・ FTP ソフトによる公開(6.1.1 FTP ソフトによる公開 p.54)
- Wドライブによる公開(6.1.2 Wドライブによる公開 p.55)

本学当センターにおいてホームページを公開するには、「public\_html」ディレクトリに、上記2 通りの公開方法のいずれかを利用して保存します。

なお、ホームページを公開する場合は、<u>必ずトップページ名を index.html にしてください</u>。 index.html がある場合は、公開したホームページは、以下の URL で公開されます(自動的に index.html が表示されます)。

http://www.ipc.hokusei.ac.jp/~ユーザーID/

6.1.1 FTP ソフトによる公開(例:FFFTP を使用した場合)

- デスクトップ上の Web 関係
  グインします。(第4章 4.4.4 FFFTP 参照)
- ② 左ウィンドウには、各ユーザのSドライブが表示されています。(USB メモリやフロッピーディスクなどの外部ディスクにデータを保存してある場合は、 ✓ をクリックして、該当ドライブを選択してください)、右ウィンドウは「public\_html」フォルダが自動的に選択されます。

| 🗫 tiger (*) - FFFTP                                                                       |                             |                |                                         |   |                                        |                            |  |  |  |  |  |
|-------------------------------------------------------------------------------------------|-----------------------------|----------------|-----------------------------------------|---|----------------------------------------|----------------------------|--|--|--|--|--|
| 接続(F) コマンド(C) ブッ・                                                                         | クマーク(B) 表示(\                | /) ツール(T) オプ:  | ション(O) ヘルプ(H)                           |   |                                        |                            |  |  |  |  |  |
| 🛡 🖉 🕱   🗣 🛧   🏠   🗙 🗠 🖆   🗿 🖲 📵 Sỹ E., J.: Uế Uế   Sỹ E., J.: Uế Uế 🏾 🎆 🎶   🥑   111 🅅 陰 😣 |                             |                |                                         |   |                                        |                            |  |  |  |  |  |
| 🔁 🗃 S¥ 🔹                                                                                  |                             |                | 🛛 🔁 🚽 /home/homea/a16321/public_html    |   |                                        |                            |  |  |  |  |  |
|                                                                                           | 日付                          | サイズ 種類         | 名前日日日日日日日日日日日日日日日日日日日日日日日日日日日日日日日日日日日日日 | 闭 | サイズ 種類 属性                              | 所有者                        |  |  |  |  |  |
| 1 つ上の曜<br>する場合、<br>をクリック                                                                  | 「層に移動」<br>「アイコンします。         | ħ<br>-         |                                         |   | ✓ をクリック<br>表示される  <br>名から、他の<br>が選択できま | すると、<br>ドライブ<br>ドライブ<br>す。 |  |  |  |  |  |
| >LIST<br>150 Here comes the dir<br>226 Directory send OK.<br>ファイル一覧の取得はI                  | ectory listing.<br>王常終了しましi | ta. (O Bytes)  |                                         |   |                                        | ▲<br>                      |  |  |  |  |  |
| 選択0個(0 Byte                                                                               | s) ローカル                     | 空 59.96M Bytes | 転送待ちファイル0個                              |   |                                        |                            |  |  |  |  |  |

③ アップロードしたいファイルを選択し、 1 をクリックします。

| 🖗 tiger (*) - FFFTP                                                             |                  |                 |      |                                |        |    |     |  |  |  |  |
|---------------------------------------------------------------------------------|------------------|-----------------|------|--------------------------------|--------|----|-----|--|--|--|--|
| 接続(F) コマンド(C) ブックマーク(B) 表示(V) ツール(T) オブション(O) ヘルプ(H)                            |                  |                 |      |                                |        |    |     |  |  |  |  |
| 🛛 🕈 🗶 🛛 💽 🚰 📜 🗶 🚇 🖪 🗑 🗑 Sỹ Eo. J.: Uế Uế I Sỹ Eo. J.: Uế Uế 🧮 🎶 I 🥑 I III 🏢 🔀 😣 |                  |                 |      |                                |        |    |     |  |  |  |  |
| 🖭 🗃   S:¥                                                                       |                  | •               | 🔛 🗃  | /home/homea/a16321/public_html |        |    | -   |  |  |  |  |
| 名前                                                                              | 日付               | サイズ 種類          | 名前   | 日付                             | サイズ 種類 | 属性 | 所有者 |  |  |  |  |
| index.html                                                                      | 2016/04/01 16    | 92,317 html     |      |                                |        |    |     |  |  |  |  |
| 1                                                                               |                  |                 |      |                                |        |    |     |  |  |  |  |
|                                                                                 |                  |                 |      |                                |        |    |     |  |  |  |  |
|                                                                                 |                  |                 |      |                                |        |    |     |  |  |  |  |
|                                                                                 |                  |                 |      |                                |        |    |     |  |  |  |  |
|                                                                                 |                  |                 |      |                                |        |    |     |  |  |  |  |
|                                                                                 |                  |                 |      |                                |        |    |     |  |  |  |  |
|                                                                                 |                  |                 |      |                                |        |    |     |  |  |  |  |
|                                                                                 |                  |                 |      |                                |        |    |     |  |  |  |  |
|                                                                                 |                  |                 |      |                                |        |    |     |  |  |  |  |
|                                                                                 |                  |                 |      |                                |        |    |     |  |  |  |  |
|                                                                                 |                  |                 |      |                                |        |    |     |  |  |  |  |
| >LIST<br>150 Hore comes the d                                                   | iroctory licting |                 |      |                                |        |    | ^   |  |  |  |  |
| 226 Directory send OK                                                           |                  |                 |      |                                |        |    |     |  |  |  |  |
| ファイル一覧の取得は                                                                      | 正常終了しまし          | tc. (O Bytes)   |      |                                |        |    |     |  |  |  |  |
|                                                                                 |                  |                 |      |                                |        |    | -   |  |  |  |  |
| ローカル 選択1個 (90.15                                                                | K Bytes) ローカル    | レ空 59.87M Bytes | 転送待ち | ちファイル0個                        |        |    |     |  |  |  |  |

例) Sドライブに保存した index. html ファイルをアップロードする場合

アップロード後、インターネット上で確認してください。

6.1.2 W ドライブによる公開

Wドライブを表示させ(第3章 3.2 ネットワークドライブの利用参照)、その中にファイルを保存すると、6.1.1の操作と同様にインターネット上に公開されます。

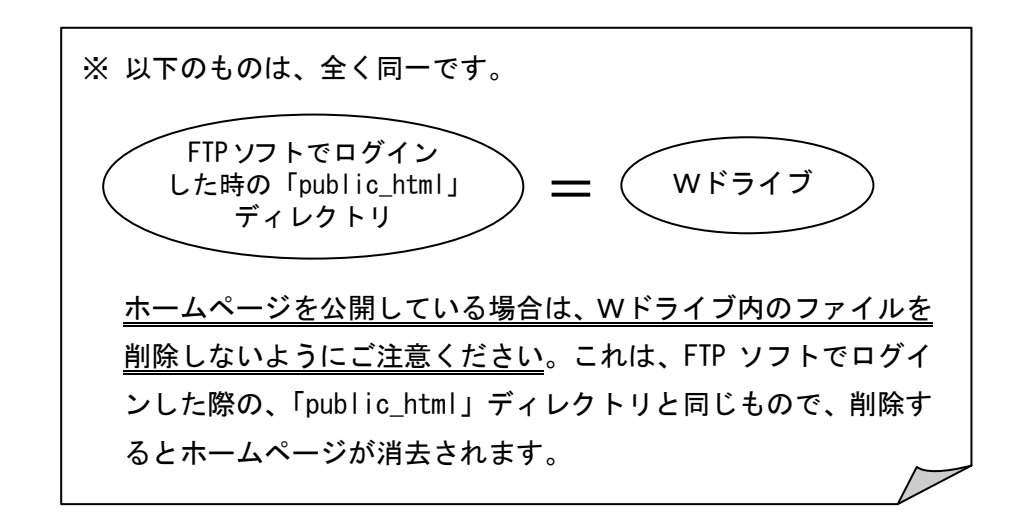